## ระบบซำระเงิน ค่าบำรุงการศึกษา

### <u>ระบบนักเรียน</u>

1.เข้าสู่ระบบ โดยกรอกข้อมูลตามช่อง และกดเข้าสู่ระบบ

|                                           | ระบบการจ่ายเงินป่ารุงการศึกษา Online  |  |
|-------------------------------------------|---------------------------------------|--|
|                                           | โรงเรียนบุญวาทย์วิทยาลัย จังหวัดลำปาง |  |
|                                           | v. d.                                 |  |
| เลขบระจาต<br>เลขประจำตั                   | มนกเรียน<br>                          |  |
| 901 D D D D D D D D D D D D D D D D D D D |                                       |  |

- 2. เมื่อเข้าสู่ระบบ เลือก รายการชำระเงินตามสถานะ
- 3. ดำเนินการชำระเงิน เลือกที่ "ยืนยันชำระเงิน"

| ระบบช่าระ                                                            | แงินบำรุงการศึกษา                                  |             |                                 | 1 <sup>175</sup> | ะเงิน ออกจากระบบ |  |  |
|----------------------------------------------------------------------|----------------------------------------------------|-------------|---------------------------------|------------------|------------------|--|--|
| ขึ้อ-นามสกุด นางสาว<br>เดขประจำดัวนักเรียน ขึ้น มัธยมศึกษาปีที่ 6/16 |                                                    |             |                                 |                  |                  |  |  |
| พี                                                                   | รายการเงินบำรุงการศึกษา                            | ี่สำนวนเงิน | สถานะ                           | ข่าระเงิน        | หมายเนตุ         |  |  |
| 1                                                                    | ด <mark>่าเ</mark> ทอม ขั้น ม.6 ภาคเรียนที่ 2/2567 | 3,500       | 8                               |                  |                  |  |  |
| 2                                                                    | ดำเทอม ขั้น ม.6 ภาคเรียนที่ 1/2567                 | 3,800       | ด้างข้าระ                       | ยืนยันการชำระ    | 1.00             |  |  |
| 3                                                                    | <mark>ค่าเ</mark> ทอม ขั้น ม.5 ภาคเรียนที่ 2/2566  | 3,400       | <mark>ยิน</mark> ยันการประะเพว  |                  | 1.23             |  |  |
| 4                                                                    | <mark>ค่า</mark> เทอม ขั้น ม.5 ภาคเรียนที่ 1/2566  | 3,400       | <mark>ยืน</mark> ยันการชำระแล้ว | 9                |                  |  |  |
| 5                                                                    | ดำเทอม ขั้น ม.4 ภาคเรียนที่ 2/2565                 | 3,200       | <mark>ยืนยันการชำระแล้</mark> ว |                  | -                |  |  |
| 6                                                                    | คำเทอม ขั้น ม.4 ภาคเรียนที่ 1/2565                 | 3,200       | ยืนยันการชำระแล้ว               | 2                | 140              |  |  |

## หลังจากตรวจสอบรายการและจำนวนยอดเงินแล้ว เลือกที่ "ยืนยัน จำนวนเงิน"

| ไอ-นาร<br>ลขประ   | มสกุล นางสาว<br>สำคัวบักเรียน ขึ้น มัธยมศึกษามีที่ 6/16                                   |           |       |
|-------------------|-------------------------------------------------------------------------------------------|-----------|-------|
| ายการ             | ปาระเงิน ภาคเวียนที่ 1 ปีการศึกษา 2567                                                    |           |       |
| ฬ                 | รายการเงิมปารงการศึกษา                                                                    | จำนวนเงิน | หม่วย |
| ก. เงิน           | ปารงการศึกษา                                                                              |           |       |
| 1                 | ตาจางดรชาวต่างประเทศ                                                                      | 400       | บาท   |
| 2                 | ดำจ้างดรูที่มีความเชี่ยวข้าญในสาขาเฉพาะ                                                   | 700       | ארע   |
| з                 | ต่าสารารณูปโภคสำหรับห้องเรียนปรับอากาศ                                                    | 400       | บาท   |
| 4                 | ี่ทำสอนตอมพัวเตอร์กรณีจัดให้นักเรียนเกินมาตรฐานที่รัฐจัดให้                               | 200       | ארע   |
| 5                 | สำประกันชีวิตนักเรียน/ต่าประกันอุบัตีเหตนักเรียน                                          | 300       | ארע   |
| б                 | สาร่างบุคลากรที่ปฏิบัติงานในสถานศึกษา                                                     | 1,300     | บาท   |
|                   | รวมเงินบำรุงการศึกษา                                                                      | 3,300     | มาพ   |
| ช.เงิน            | ปารงสมาคมภาคเรียนละ 500 บาพ                                                               |           |       |
| 1                 | คาปารุงสมาคม                                                                              | 500       | บาท   |
| "กรุณา<br>"กรุณิเ | ⊭ราจสอบไห้เรียบร้อยก่อบขึ้นอับบ่อมูด<br>อดเอ้บไม่เท่ากับไห้เชียกแหลผลใหล่อื่นให้โอเมาต่วย |           |       |

## 5. เข้าระบบ eBanking สแกน Qr-code เพื่อชำระเงิน และอัพ โหลดสลิป

|                  | ทางเราะสุขายเหลาสรายและเราะสุขาย                                                                                                    | 400                           | D IM             |
|------------------|----------------------------------------------------------------------------------------------------|-------------------------------|------------------|
| 4                | ต่าสอนดอมฟ้วเดอร์กรณีจัดให้นักเรียนเกิมมาตรฐานที่รัฐจัดให้                                                                                                    | 200                           | บาท              |
| 5                | ด่าประกันชีวิตนักเรียน/ด่าประกันอุบัติเหตุนักเรียน                                                                                                    | 300                           | บาท              |
| 6                | ดำจำงบุลลากรที่ปฏิปัติงานในสถานศึกษา                                                                                                    | 1,300                         | มาท              |
|                  | รวมเงินบำรุงการศึกษา                                                                                                    | 3,300                         | מרע              |
| 11.13            | นบ้ารูงสมาคมภาคเรียนละ 500 บาท                                                                                                    |                               |                  |
| 1                | ดำบำรุงสมาคม                                                                                                    | 500                           | มาท              |
| **០ទុស<br>**០ទុស | เทศรวจสอบไห้เรียบร้อยก่อนเป็นอื่นบ้อมูล<br>เยอดเงินไม่เท่ากันให้เขียนเทศผลในสลัปที่โอมมาด้วย                                                                                                    |                               |                  |
|                  | ระวมเริ่มเรื่อน                                                                                                    | ນຄ.3.800 ນາທ <b>ຄ</b> ົນມັນຈຳ | ບວາແອັນເຈັສນຈ່อຍ |
|                  | - 20 - 2 M - 2 M - |                               |                  |
|                  | โดยใบปรุกภาษ์การข<br>หนาการกรุงไทย 536-6-010853 โรงเรียนบุญวาทย์ริทยาลัย และอิทโหลดสลัป 556-6-010853 [โรงเรียนบุญวาทย์ริทยาลัย และอิทโหลดสลัป 556-6-010853 [โรงเรียนบุญวาทย์ริทยาลัย และอิทโหลดสลัป                                                                                                    | y Number                      |                  |
|                  | รมาคารกรุงไทย 536-6-010853 โรงเรียมบุญาราทธิการของสาวของการ<br>สมาคารกรุงไทย 536-6-010853 โรงเรียมบุญาราทธิรหยาลัย และอิทโทลดสลับ 536-6-010853 Cop<br>อับโหลดรูปภาพ ที่1 Choose File No file chosen                                                                                                    | y Number                      |                  |

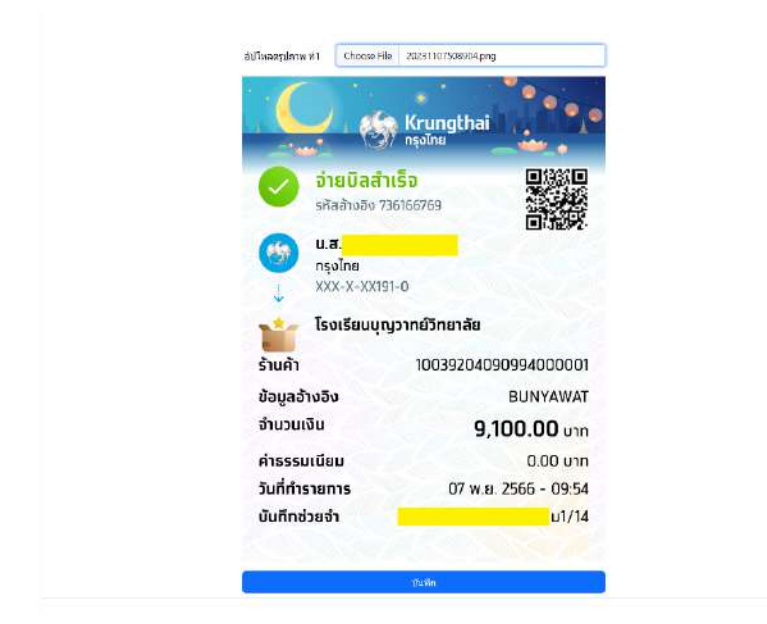

6. เมื่ออัพโหลดสลิป เสร็จแล้วกด บันทึก

7.พิมพ์ใบสำคัญรับเงิน และ <mark>รอเจ้าหน้าที่ตรวจสอบ</mark>

| ค่าประกับปีวิดนักเรียน/ค่าประกับอุบัติเหตุนักเรียน  | 300                 | וורע              |
|-----------------------------------------------------|---------------------|-------------------|
| ดำจ้างบุคลากรที่ปฏิบัดิงานในสถานศึกษา               | 1,300               | มาท               |
| รวมเงินปัจจุงการศึกษา                               | 3,300               | บาท               |
| เงินปารุงสมาคมภาคเรียนละ 500 บาท                    |                     |                   |
| คำปารุงสมาคม                                        | 500                 | บาท               |
| เฉาตรวจสอบให้เรียบร้อยก่อนยืนย้อมูล                 |                     |                   |
| ณียอดเงินไม่เท่ากันให้เขียนเหตุผลในสลิปที่โอนมาด้วย |                     |                   |
| รวมเงินทั้งหน                                       | ด 3,800 บาท ยืนยันจ | านวนเงินเรียบร้อย |
| Definition when the fill                            |                     |                   |
| โมโหลดรูปภาพ ที่1<br>Choose File No file chosen     | Number              |                   |
| โมโพลดรูปภาพ ที่2<br>Choose File No file chosen     | Number              |                   |

| ້າร້າ | บเงินจาก                                                   | ชั้ <mark>น</mark> มัธยมศึกษา    | าปีที่ 6/16                                                                      |
|-------|------------------------------------------------------------|----------------------------------|----------------------------------------------------------------------------------|
| ขา    | ประจำตัวนักเรียน เลขประจำตัวประชาชน                        |                                  |                                                                                  |
|       |                                                            |                                  | · · · ·                                                                          |
| ที่   | รายการ                                                     | <mark>จำนวนเงิน</mark>           | Krungthai<br>nealna                                                              |
| ก     | . เงินบำรุงการศึกษา                                        |                                  | SHADDOG 736166769                                                                |
| 1     | ค่าจ้างครูชาวต่างประเทศ                                    | 400 บาท                          |                                                                                  |
| 2     | ค่าจ้างครูที่มีความเชี่ยวชาญในสาขาเฉพาะ                    | 7 <mark>0</mark> 0 บาท           | โรงเรียนบุญวาทย์วิทยาลัย                                                         |
| 3     | ค่าสาธารณูปโภคสำหรับห้องเรียนปรับอากาศ                     | 400 บาท                          | ร้านค้า 1003920409099400000<br>ข้อมูลอ้างอิง BUNYAWA1                            |
| 4     | ค่าสอนคอมพิวเตอร์กรณีจัดให้มักเรียนเกินมาตรฐานที่รัฐจัดให้ | 2 <mark>0</mark> 0 บาท           | จำนวนเงิน <b>9,100.00</b> บาก<br>คำธรรมเนียม 0.00 บาก                            |
| 5     | ค่าประกันชีวิตนักเรียน/ค่าประกันอุบัติเหตุนักเรียน         | 3 <mark>0</mark> 0 บาท           | วันที่ทำรายการ 07 พ.ย. 2566 - 09:54<br>มันทึกช่วยจำ ดญ วรวสัญช์ วันปีะวงค์ ม1/14 |
| 6     | ค่าจ้างบุคลากรที่ปฏิบัติงานในสถานศึกษา                     | 1,3 <mark>0</mark> 0 บาท         | CONSTRANCT.                                                                      |
|       | รวมเงินบำรุงการศึกษา                                       | 3, <mark>30</mark> 0 บาท         |                                                                                  |
| 9     | ม. เงินบำรุงสมาคม                                          |                                  |                                                                                  |
| 1     | เงินบำรุงสมาคม/ภาคเรียน                                    | 5 <mark>0</mark> 0 บาท           |                                                                                  |
|       | รวมเงินทั้งหมด                                             | 3, <mark>80</mark> 0 บ <b>าท</b> |                                                                                  |
|       | ( สามพันแปดร้อยบาทถ้วน )                                   |                                  |                                                                                  |
|       | ห้วหน้างานการเ                                             | (ສູ້ຈັບເຈີน)<br>ເຈີນ             |                                                                                  |

# ระบบครูที่ปรึกษา

## 1.เข้าระบบ โดยรหัสครูประจำชั้น

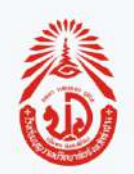

### ระบบการจ่ายเงินปำรุงการศึกษา Online

โรงเรียนบุญวาทย์วิทยาลัย จังหวัดลำปาง

เลขประจำตัวนักเรียน

เลขประจำตัวบัตรประชาชน 13 หลัก

**แท96a** กรอกตามตัวอักษรที่เห็น

เข้าสู่ระบบ

สถานะการประเงิน ออกจากระบบ

### 2.ตรวจสอบการชำระเงินของนักเรียน

#### ระบบข่าระเงินบำรุงการศึกษา

ข้อมูลสถานะการชำระเงิน นักเรียน ขั้น 6/7

|    |                     | 22                                         | s1.4 (    | 2566)     | u.5 (2567)             |                | u.6 (2568) |                      |                        |            |
|----|---------------------|--------------------------------------------|-----------|-----------|------------------------|----------------|------------|----------------------|------------------------|------------|
| Ø  | เลขประจำตัวนักเรียน | ข้อ-สกุล                                   | เทอบ 1    | เทอม 2    | เทอม 1                 | ค่าประกับปีวิต | เทอม 2     | เทอม 1               | เหอม 2                 | ຽງນ        |
| 1  | 50233               | นาย จีรยุทธ จันทะสุวันนะ                   | บ่าระแล่ว | ข่าระแล้ว | ข่ารรแล้ว              | ช่าระแล้ว      | ข่าระแล้ว  | 5,400บา <del>ท</del> | 3,700มา <mark>ท</mark> | 10,100 ארע |
| 2  | 50241               | นาย ปัณณทัด อุดจันทร์                      | ปาระแล้ว  | ข่าระแล้ว | ช่าระแล้ว              | ข่าระแล้ว      | ข้าระแล้ว  | ข่าระแล้ว            | 3,700 มาพ              | 3,700มาพ   |
| 3  | 50287               | นาย วรปรีชญ์ สุขะ                          | ข่าระแล้ว | ข่าระแล่ว | ช่าระแล่ว              | ข่าระแล้ว      | ข่าระแสว   | ปาระแสว              | 3,7 <mark>00มาท</mark> | 3,700บาท   |
| 4  | 50375               | นาย รุหาญ อรรถานนทน์                       | ข่าระแล้ว | ข่าระแล้ว | ข่าระแต่ว              | ข่าระแล้ว      | ข้าระแล้ว  | ปาระแต้ว             | 3,700มาท               | 3,700 มาท  |
| 5  | 50414               | นาย ฐากร <mark>เ</mark> ครือมุญมา          | ปาระแล้ว  | ข่าระแล้ว | ข่าระแล้ว              | ข่าระแล้ว      | ข่าระแล้ว  | ปาระแล้ว             | 3.700unm               | 3,700บาท   |
| 6  | 50423               | นาย ยชญ์วริศ ศรีนวล                        | ปาระแล้ว  | ข่าระแล้ว | <mark>ช</mark> ำระแล้ว | ข่าระแล้ว      | ข่าระแล่ว  | ปาระแต่ว             | 3,700มาท               | 3,700บาท   |
| 7  | 50431               | นางสาว กัญญรัดน์ ยศปันดา                   | สาระแล่ว  | ข่าระแล่ว | <del>ช่าระ</del> แล่ว  | ช่าระแล่ว      | ข่าระแล่ว  | ช่าระแส่ว            | 3,700มาท               | 3,700มาท   |
| 8  | 50439               | นางสาว ปพิขญา สื้นแก้ว                     | ปาระแล้ว  | ຢາຈະແຜ່ວ  | ช่าระแล้ว              | ข่าระแล้ว      | ข่าระแล้ว  | ข่าระแต้ว            | 3,700มาท               | 3,700บาท   |
| 9  | 50443               | นางสาว พิ <mark>ม</mark> พ์ธาดา วรรณสีทธิ์ | ข่าระแล้ว | ข่าระแล้ว | <u>ช่</u> ำระแล้ว      | ข่าระแล้ว      | ข่าระแล้ว  | ข่าระแล้ว            | 3,700 มาท              | 3,700บาท   |
| 10 | 50446               | นางสาว ภัทดา ศรีชัยดัน                     | ปาระแล่ว  | ข่าระแล้ว | ຮ້າງຮແລ້ວ              | ข่าระแล้ว      | ข่าระแล้ว  | 6,400มาท             | 3,700มาพ               | 10,100บาท  |
| 11 | 50494               | นางสาว ศุริกา เชื้อประยูร                  | ปาระแต่ว  | ข่าระแต่ว | ข่ารรแต่ว              | ข่าระแล้ว      | ข่าระแล้ว  | ปาระแล้ว             | 3,700มา <mark>ท</mark> | 3,700มาพ   |
| 12 | 50497               | นางสาว อมรรัดน์ แก้วสุยะ                   | ปาระแต่ว  | ข่าระแต่ว | ข่ารรแล่ว              | ข่าระแล่ว      | ข่าระแล้ว  | 6,400บา <del>ท</del> | 3,700шти               | 10,100บาท  |
| 13 | 50505               | นาย ญาณวุฒิ ทองด่าฟ                        | ปาระแล้ว  | ข่าระแล่ว | ข่าระแล่ว              | ข่าระแล่ว      | ข่าระแล่ว  | 6.400บาท             | 3,700มาM               | 10,100 ארע |
| 14 | 50557               | นาย รัชพล ปีบ้านใหม่                       | ปาระแสว   | ช่าระแล่ว | ข่าระแล่ว              | ข่าระแล้ว      | ข่าระแล้ว  | ปาระแต่ว             | 3.700มา <mark>ท</mark> | 3,700มาพ   |
| 15 | 50559               | นาย วบีร ลิลาชินาเวศ                       | ป่าระแล้ว | ข่าระแล้ว | ข่าระแล่ว              | ข่าระแล้ว      | ข่าระแล้ว  | ปาระแล้ว             | 3,700unm               | 3,700บาท   |

# ระบบเจ้าหน้าที่ 1.เข้าระบบ โดยรหัสเจ้าหน้าที่

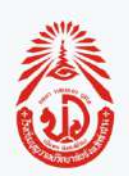

### ระบบการจ่ายเงินปำรุงการศึกษา Online

โรงเรียนบุญวาทย์วิทยาลัย จังหวัดลำปาง

เลขประจำตัวนักเรียน

เลขประจำตัวบัตรประชาชน 13 หลัก

**แท96a** กรอกตามตัวอักษรที่เห็น

เข้าสู่ระบบ

### 2. เลือกใช้งานเมนูตรวจสอบการจ่ายเงิน

| ผู้ไป-ระบบปาระเงิบปารุงการศึกษา<br>นาย สาบิตย์ เลชะสาย | รายงานการจ่ายเงิน                 |    |
|--------------------------------------------------------|-----------------------------------|----|
| 😡 ยืนยันการประเงิน                                     | รายงานการจำแปน ปีการศึกษา 2568    |    |
| <ul><li>๑ รายงานจ่าย</li><li>๑ รายงานต่างจาย</li></ul> | รายงานการร่ายเงิน ปีการศึกษา 2567 |    |
| 😪 รายงานการพัมพ์<br>🗟 รายงานแขคประเภท                  | รายงานการจ่ายเงิน ปีการศึกษา 2566 |    |
| 🧐 ขอมูลนักเวียน                                        |                                   |    |
| <ol> <li>ช่อมูลดำเทอม</li> <li>ดับหาใบเสร็จ</li> </ol> |                                   |    |
| (5) เปลี่ยนรพัสต่าน<br>เรา                             |                                   |    |
| <⊕ มมพหสุญาณาารงาอเงบ                                  |                                   |    |
|                                                        |                                   |    |
|                                                        |                                   |    |
|                                                        |                                   | _  |
| ออกจากระบบ *                                           |                                   | ** |

### 3. พิมพ์หลักฐานการจ่ายเงิน

### 

#### ข้อมูลการชำระเงิน

ชื่อ-บามสกุล เด็กขาย ก่องภพ นามค่า เลขุประจำด้วยัคเรียน 53894 ขึ้น มัธยมศึกษาบีที่ 1/1 ค่าเทอม ขั้น ม.1/1 ภาดเรียบที่ 1/2568 จำนวน 3,850 บาท เวลาโอนเงิน 08:30 น. ปี-เดือน-วัน 2568-5-13

พิมพ์ใบเสร็จเงินบ่ารุงการศึกษา

สถานะ : ประทำสมาคม วัน-เลือน-ปี 13-5-2568 โบเสร็จสบาคม ---- เลมที่ : 1 เลขที่ : 21 จำนวนการ สั่งพิมพ์ 1 ครั้ง แต่ใบ เล่มที่ : <mark>1 เอขที่ : 21 วัน : 13 เสือน : 5 ปี :</mark> [2568 ปีบันพิกเลขที่-เสมพี่

พิมพ์ใบเสร็จสมาคม

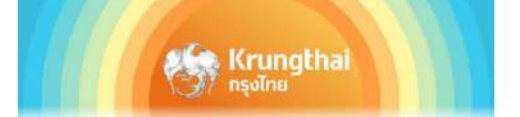

\*\*